## 西门子 S7-1200 和 S7-1500 系列以太网通讯

## (变量地址)

一、通讯测试准备

- (1) PLC 型号: CPU1511-1PN (S7-1200 和 S7-1500 系列的 PLC 均可)
- (2) PLC的 IP地址为 192.168.1.100
- (3)HMI 型号: 5B10+SP5500TP(使用 demo 时需根据实际情况更改机型)
- (4) HMI 的 Ethernet1 的 IP 地址为 192.168.1.11
- (5)测试时使用的软件是 GP Pro EX(V4.09.120)和 TIA Portal V16

二、GP-Pro EX 软件设置

(1)制造商选择 Siemens AG,系列选择 TIA Portal Ethernet,端口默认以太网(TCP)

| 控制器/ PLC                                |                                         |
|-----------------------------------------|-----------------------------------------|
|                                         | 添加控制器/PLC 删除控制器/PLC                     |
| 摘要                                      | ▶ ○ ○ ○ ○ ○ ○ ○ ○ ○ ○ ○ ○ ○ ○ ○ ○ ○ ○ ○ |
| 制造器<br>制造商 Siemens AG                   | 系列 TIA Portal Ethernet 端口 以太网 (TCP)     |
| 文本数据模式 1 <u>更改</u>                      |                                         |
| □ □ □ □ □ □ □ □ □ □ □ □ □ □ □ □ □ □ □   |                                         |
|                                         |                                         |
| Retry                                   | c,                                      |
| Wait To Send 0 🔶 (ms                    | ) Default                               |
|                                         |                                         |
| ① ① ① ① ① ① ② ② ② ② ② ② ③ ② ③ ③ ③ ③ ③ ③ | 控制器                                     |
| - 「この数里 16<br>                          | 添加间接控制器                                 |
| X 1 PLC1 In IP Addr                     | ress=192.168.001.100,Tag Data=TagData01 |
|                                         |                                         |
|                                         |                                         |
|                                         |                                         |
|                                         |                                         |
|                                         |                                         |
|                                         |                                         |

(2)特定控制器中, IP Address 填入 PLC 的 IP 地址, 然后导入变量

表

| 控制器/ PLC<br>控制器/ PLC1                                                                                                    | 添加控制器/PLC 删除控制器/PLC                                                                                 |                                    |
|----------------------------------------------------------------------------------------------------|----------------------------------------------------------------------------------------------------|------------------------------------|
| 指要<br>制造商 Siemens AG 系列<br>文本数据模式 1 更改<br>通讯设置<br>Timeout 3 全 (sec)<br>Retry 0 ♀<br>Wait To Send 0 ♀ (ms) 1<br>特定控制器的设置<br>允许的控制器/ 添加控制器/<br>PLC数里 16<br>编号 控制器名称 设置<br>3 1 PLC1 P Address=192.16 | ▶ 特定控制器设置 PLC1 IPAddress 192. 168. 1. 100 Tag Data ✓ Use Tag Data TagData01 ✓ Edit Default 确定(0) 取消 | 输入PLC的IP地址<br>变量表可以通过点<br>击New进行导入 |

三、变量表导入

(1)在特定控制器设置中,勾选 Use Tag Data,然后点击 New

| 控制器/ PLC                                     |                             |
|----------------------------------------------|-----------------------------|
|                                              | 添加控制器/PLC 删除控制器/PLC         |
| 控制器/PLC1                                     | 🍻 特定控制器设置 🛛 🕹 🕹             |
| 摘要                                           | PLC1 환경                     |
| 制造商     Siemens AG       文本数据模式     1     亜改 | IP Address 192. 168. 1. 100 |
| 通讯设置                                         | Tag Data                    |
| Retry 0                                      |                             |
| Wait To Send 0 🗘 (mo<br>持定控制器的设置             | New                         |
|                                              | Default                     |
| 编号 控制器名称 设置                                  |                             |
|                                              |                             |
|                                              |                             |
|                                              |                             |
|                                              |                             |

(2)在Tag list 界面中点击 Import

|      |           | Vusage <all></all> | Ý | Update |
|------|-----------|--------------------|---|--------|
| Name | Data type |                    |   |        |
|      |           |                    |   |        |
|      |           |                    |   |        |

(3)在 Tag Import 界面中点击 Browse, 然后找到需要导入变量表的 PLC 程序,选中该程序,然后点击打开,等待导入

| Tag Import                                                                                                    |                  |                                                                         |                                                                                                    | _                                                                                                    |                        |
|----------------------------------------------------------------------------------------------------|------------------|-------------------------------------------------------------------------|----------------------------------------------------------------------------------------------------|----------------------------------------------------------------------------------------------------|------------------------|
| elect File                                                                                                    |                  |                                                                         |                                                                                                    |                                                                                                    | Browse                 |
| Select File Impo                                                                                                    | ort Tags Fro     | m                                                                       |                                                                                                    | ×                                                                                                    | /                      |
| ÷ → • ↑                                                                                                    | 《桌面》             | 西门子S7-1200和S > V ਹ                                                      |                                                                                                    | -s7-1200≆□s7-1                                                                                                    |                        |
| 组织 ▼ 新建文                                                                                                    | 《件夹              |                                                                         | ΞΞ                                                                                                    | i 🔹 💷 👔 📄                                                                                                    |                        |
| <ul> <li>★ 快速访问</li> <li>● 桌面</li> <li>◆ 下载</li> <li>⑦ 文档</li> <li>○ 図片</li> <li>▲ OneDrive</li> <li>● 世細筋</li> </ul> | 4<br>4<br>4<br>4 | 徐<br>AdditionalFiles<br>IM<br>Logs<br>System<br>TMP<br>UserFiles<br>Vci | 修改日期<br>2021/4/22 17:04<br>2021/4/22 17:04<br>2021/4/22 16:26<br>2021/4/23 13:45<br>2021/4/22 16:26<br>2021/4/22 16:26<br>2021/4/22 16:27<br>2021/4/22 10:59 | <ul> <li>类型</li> <li>文///</li> <li>文///</li> <li>文///</li> <li>文///</li> <li>文//</li> <li>文//</li> <li>ン//<th></th></li></ul> |                        |
| 网络                                                                                                    | E                | ≧ 西门子S7-1200和S7-1500系列以太网通…                                             | 2021/4/23 10:59                                                                                                    | Siemens TIA Po                                                                                                    | VI Unselect /          |
|                                                                                                    | <<br>文件名(N):     | 西门子S7-1200和S7-1500系列以太网通讯(                                              | TIA Pertal V16 F                                                                                                    | ><br>Project File (*. ~<br>取消                                                                                                    | Clear Filter<br>Cancel |

## (4)当导入完成时,在Tag Import界面中点击OK,在Tag list界

## 面中点击 OK

| ag Import                 | Tog bus Name Togbas              |               |                                        | -                      | 0 X           |     |   | H      |
|---------------------------|----------------------------------|---------------|----------------------------------------|------------------------|---------------|-----|---|--------|
| CARGE CARGE MEL           | 10 Data (\$\$17 07 10005007 1500 |               | ······································ |                        | Deserved      | 41> | ~ | Updete |
| IECT FILE C. Users Wike T | U/Deaktop/四日 )于57-1200和57-1300   | 於列以入內週刊(支重地址) | 四月子37-1200和37-1300来列                   | JELAP31                | browse        |     |   |        |
| Data type Scope           |                                  |               |                                        |                        |               | -   |   |        |
|                           |                                  |               |                                        |                        | 1             |     |   |        |
| PLC 1sBlockss#b#          | Data type                        |               |                                        |                        |               |     |   |        |
| Beal001                   | BEAL                             |               |                                        |                        |               |     |   |        |
| Word001                   | WORD                             |               |                                        |                        |               |     |   |        |
| PLC_1\$Tags\$变量表          | <u>{_1</u>                       |               |                                        |                        |               |     |   |        |
| M000                      | BOOL                             |               |                                        |                        |               |     |   |        |
| M001                      | BOOL                             |               |                                        |                        |               |     |   |        |
| M002                      | BOOL                             |               |                                        |                        |               |     |   |        |
| 🗹 Q000                    | BOOL                             |               |                                        |                        |               |     |   |        |
| 🗹 Q001                    | BOOL                             |               |                                        |                        |               |     |   |        |
| Q002                      | BOOL                             |               |                                        |                        |               |     |   |        |
| Q003                      | BOOL                             |               |                                        |                        |               |     |   |        |
|                           |                                  |               |                                        |                        |               |     |   |        |
|                           |                                  |               |                                        |                        |               |     |   |        |
|                           |                                  |               |                                        |                        |               |     |   |        |
| alculate Size Tag Canaci  | IV: 0 %                          |               | Select Upselect                        | Select All             | Linselect All |     |   |        |
| reg capaci                |                                  |               | Server onserver                        | and and a state of the |               |     |   |        |

(5)在特定控制器设置中点击确定,至此变量表就导入完成

|                | AND A MALE INCOME. | Inclusion of the second second |
|----------------|--------------------|--------------------------------|
| 🍰 特定控制器设置      |                    | ×                              |
| PLC1           |                    |                                |
| IP Address     | 192. 168.          | 1. 10þ                         |
| Tag Data       |                    |                                |
| 🔽 Use Tag Data |                    |                                |
| TagData01      |                    | ~                              |
|                | New                | Edit                           |
|                |                    | Default                        |
|                | 确定(0)              | 取消                             |

(6)应用1:当需要更新HMI工程中的变量表内容时,若PLC程序当前所在路径与首次导入时保持一致,打开特定控制器设置,点击 Edit-Import,即可完成更新

应用 2: 可以使用通用设置-符号变量设置,利用导入的 PLC 变量表 来创建位地址和字地址,以方便后期调试

| ■ 基 | 🔜 基本 1(无标题) 🛛 🛃 系统 🖾 ≽ 符号 🗵 |     |    |     |                                    |    |  |
|-----|-----------------------------|-----|----|-----|------------------------------------|----|--|
| 编辑  | 符号变量                        |     |    |     |                                    |    |  |
|     | 名称                          | 类型  | 数组 | 元素数 | 地址                                 | 保持 |  |
| 1   | M000                        | 位地址 |    |     | [PLC1]PLC_1\$Tags\$变望表_1.M000      |    |  |
| 2   | M001                        | 位地址 |    |     | [PLC1]PLC_1\$Tags\$变量表_1.M001      |    |  |
| 3   | M002                        | 位地址 |    |     | [PLC1]PLC_1\$Tags\$变量表_1.M002      |    |  |
| 4   | Q000                        | 位地址 |    |     | [PLC1]PLC_1\$Tags\$变量表_1.Q000      |    |  |
| 5   | Q001                        | 位地址 |    |     | [PLC1]PLC_1\$Tags\$变量表_1.Q001      |    |  |
| 6   | Q002                        | 位地址 |    |     | [PLC1]PLC_1\$Tags\$变量表_1.Q002      |    |  |
| 7   | Word001                     | 字地址 |    |     | [PLC1]PLC_1\$Blocks\$数据块_1.Word001 |    |  |
| 8   | Word002                     | 字地址 |    |     | [PLC1]PLC_1\$Blocks\$数据块_1.Word002 |    |  |
| 9   | Word003                     | 字地址 |    |     | [PLC1]PLC_1\$Blocks\$数据块_1.Word003 |    |  |
| •   |                             |     |    |     |                                    |    |  |

(7) 注意 1: 非首次导入时, PLC 程序当前所在路径与之前保持一 致, 但是修改了程序名称(如下图所示), 变量可以导入成功, 但是 原工程所有部件绑定好的地址会丢失, 显示为 Undefined

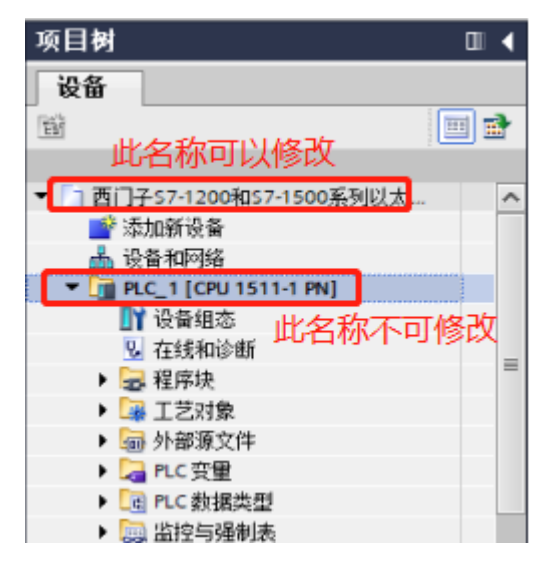

注意 2: 变量名称以及变量所在的每一层的名称不能含有以下符 号, 否则会导致导入变量失败

不能含有的符号依次为.,! "\$%^&\*()-+={}[]/\?#@~:;<> '' |

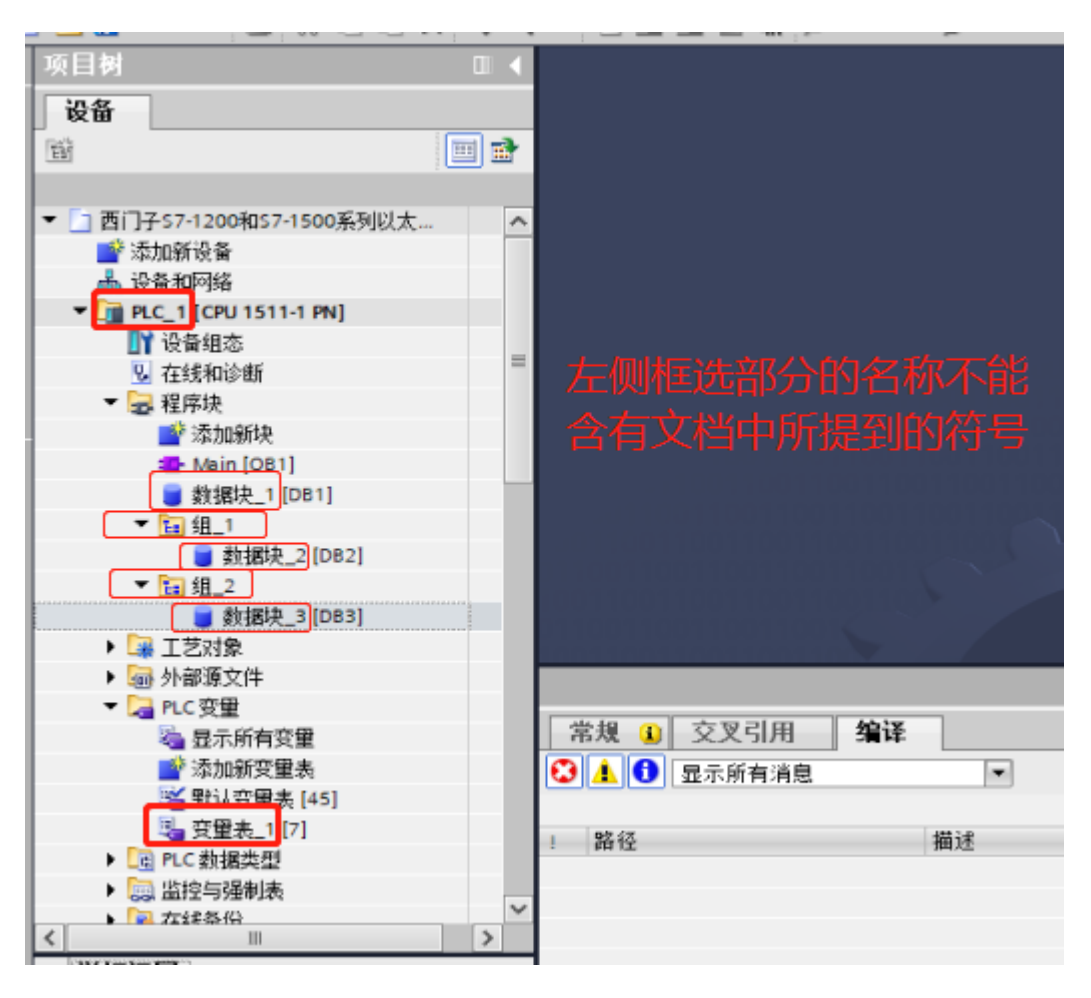

注意 3: 变量表导入以后,不更改 PLC 程序存储路径,否则再次导入变量表可能会出现部件绑定好的地址丢失的情况,部件地址栏显示为 Undefined

注意 4: 若软件版本为 V4.09.120 及其以下,且 PLC 程序使用 TIA Portal V16 完成,需要安装 V16 补丁,补丁可在该通讯 demo 的 GP 画面压缩文件中获得

四、西门子 PLC 设置

(1)将西门子 PLC 的以太网端口的 IP 地址设置为 192.168.1.100

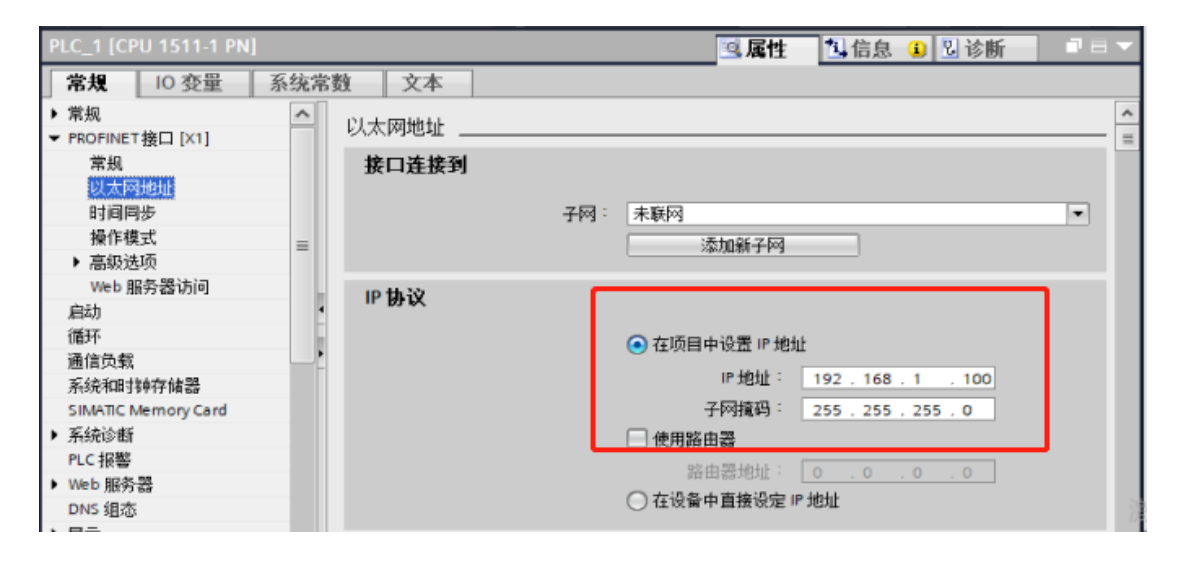

(2)设置 PLC 的防护与安全,在连接机制中勾选"允许来自远程对象

的 PUT/GET 通信访问"

| PLC_1 [CPU 1511-1 PN] |            | ■属性 13 信息 13 13 诊断 □ □ ▼ |
|-----------------------|------------|--------------------------|
| 常規 IO 变量 系            | 系统常数 文本    |                          |
| ▶ 系统诊断                | へ 法注知制     |                          |
| PLC 报警                | XE38176/03 |                          |
| ▶ Web 服务器             |            |                          |
| DNS 组态                |            | ✓ 允许来自远程对象的 PUT/GET 通信访问 |
| ▶ 显示                  |            |                          |
| 支持多语言                 |            | 雲勾洗允许PUT/GET诵信访问         |
| 时间                    |            |                          |
| ▼ 防护与安全               |            |                          |
| 访问级别                  | 1          |                          |
| 连接机制                  | 1          |                          |
| 证书管理器                 | •<br>-     |                          |
| 安全事件                  | =          |                          |
| OPC UA                |            |                          |
| ▶ 系统电源                |            |                          |
| 组态控制                  |            |                          |
| 连接资源                  |            |                          |
| 地址总览                  |            |                          |
| ▶ 运行系统许可证             |            |                          |
|                       | V          |                          |

四、测试

(1)将人机界面程序及 PLC 程序分别下载

(2)用网线将人机界面和 PLC 连接起来

(3)按下开关 M000, Q000 指示灯变亮;松开开关 M000, Q000 指示灯 变灭,则通讯成功。按下或者松开开关 M001 和 M002,相应指示灯 也会出现相同的变化。